愛知県社会福祉施設食材費高騰対策支援金(介護区分) 電子申請の手引き

- ▲ この手引は愛知県内に所在する介護施設・事業所を対象とし た介護区分専用の手引きです。障害区分等の申請はできま せん。
- ▲ 申請は法人単位でとりまとめて申請してください(事業所単 位では申請できません)
- ▲ お手元に「申請事業所の名称、所在地、サービス種別、定員等 が分かる資料」と「振込を指定する金融機関の通帳等」をご 準備の上、申請してください

# 電子申請は以下の3ステップで完了です

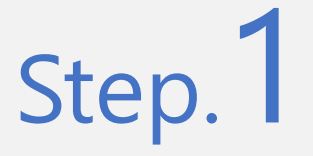

メールアドレスの登録

▼専用申請フォームURLをクリックしてください https://aadcc9e8.form.kintoneapp.com/public/5150bec 69acb66d6e7230b4168f78072fc3dd44c37c5584290d9 8bc26a4899ee

▼ メールアドレスを登録

# Step. 2 <br /> 申請フォームの入力

- ▼ 登録したメールアドレスに自動返信メールが届きます
- ▼ 法人情報、申請事業所情報、支払い口座情報等を入 力して申請

## Step. 3 Myページで申請受付状況を確認

▼ 登録したメールアドレスに自動返信メールが届きます ▼ Myページで適宜、審査状況を確認してください

1

審査が完了するまでお待ちください

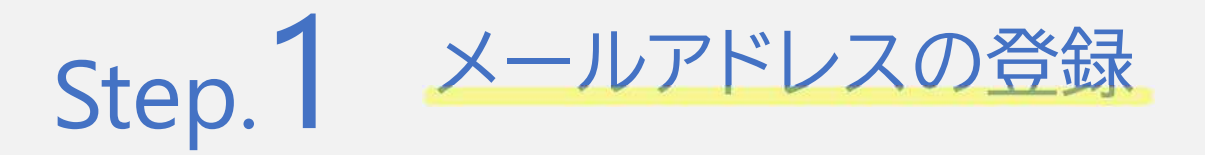

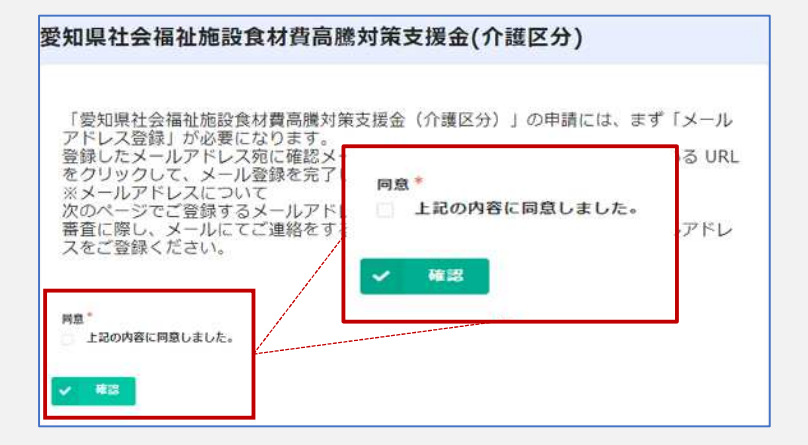

| <b>同意</b><br>▼ 上記の内容に同意しました。                                                                              |                                         |
|----------------------------------------------------------------------------------------------------|-----------------------------------------|
| 申請者(法人名)*                                                                                                 |                                         |
| 担当者氏名 *                                                                                                   | 担当者連絡先(電話番号)*                           |
|                                                                                                    | ※ハイフンなし、半角数字                            |
| メールアドレス*                                                                                                  |                                         |
| ※甲請用のURLをこうらに人刀頂いたアトレス宛に送<br>ている場合、noreply@form.kintoneapp.com 及び<br>syakaifukshishien@bsec.jp から受信できるように | 可いたします。トメイン設定をされ<br>· aichi-<br>設定ください。 |
| メールアドレス(確認用)*                                                                                             |                                         |
| ✔ 確認                                                                                                    |                                         |

| 同意                   | 上記の内容に同意しました。 |  |
|----------------------|---------------|--|
| 申請者(法<br>人名)         |               |  |
| 但当者氏名                |               |  |
| 担当者連絡<br>先(電話番<br>号) |               |  |
| メールアド<br>レス          |               |  |
| メールアド<br>レス(確認<br>用) |               |  |

#### まず、<mark>専用申請フォーム</mark>にアクセスし てください。

内容を確認のうえ「同意」にチェックしてく ださい。

以下の項目を入力のうえ、確認ボタンを押 してください。

- 申請者(法人名)
- 担当者氏名
- 担当者連絡先(電話番号)
- メールアドレス
- メールアドレス(確認用)

「\*」のついた項目は入力必須項目です。 ブランクのままでは次に進めません。

入力したメールアドレスが間違っていたり、 フィルタリングサービスの設定により自動 返信メールが届かない場合があります。 <u>noreply@form.kintoneapp.com</u> 及び <u>aichi-syakaifukushishien@bsec.jp</u> から受信できるようにドメイン設定してく ださい。

入力内容を確認のうえ、「登録する」ボタン を押してください。 入力内容に誤りがあった場合は「戻る」ボ タンを押して、再度入力してください。 登録したメールアドレス宛てに noreply@form.kintoneapp.com からメールが届きます。

【メールタイトル】愛知県食材費高騰対策 支援金(介護区分) | 電子申請に係るメー ルアドレス登録完了通知

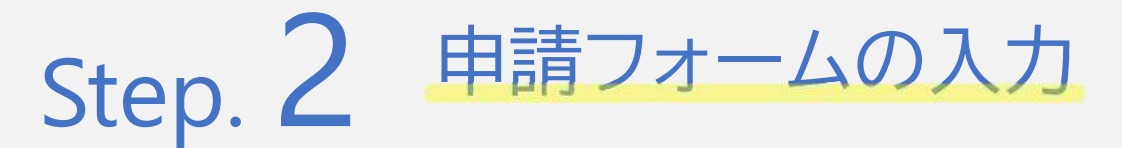

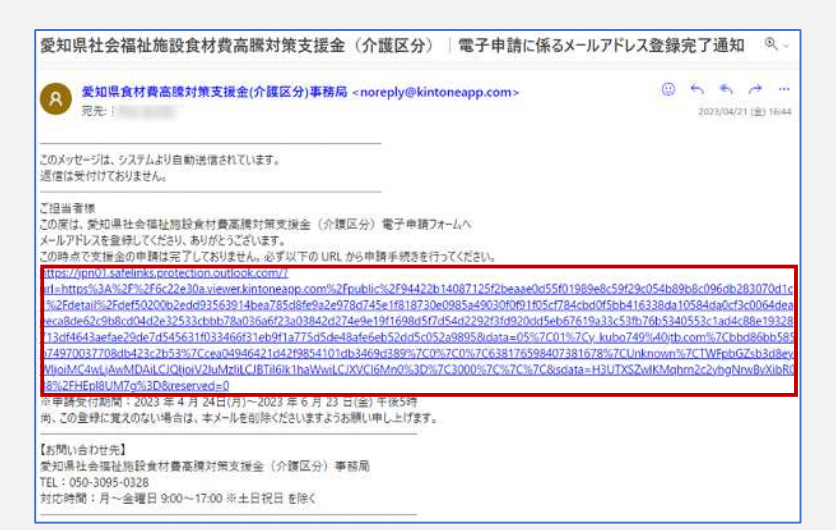

届いたメールに記載されたURLをクリック してください。

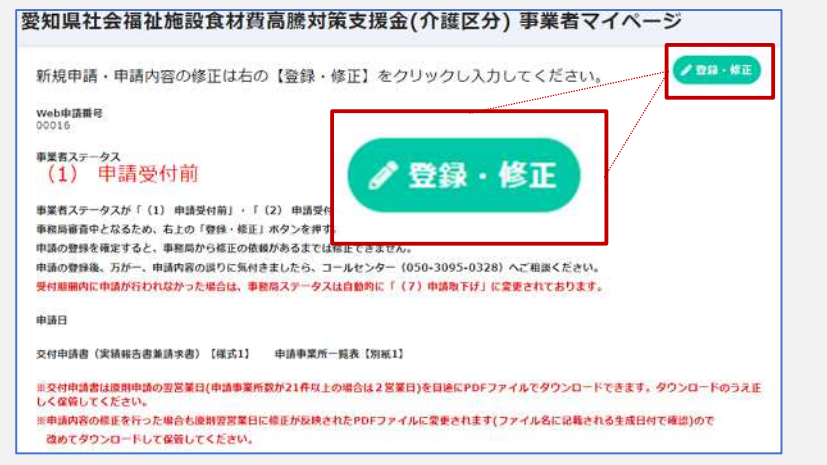

●申請者情報
 申請者情報
 #基者 [ 法人名 ) \*
 #基者 [ 法人名 ) \*
 #基者 [ 法人名 ) \*
 #基者 [ 法人名 ) \*
 #基者 [ 法人名 ) \*
 #基本 (法人名 ) \*
 #基本 (法人名 ) \*
 #基本 (法人名 ) \*
 #基本 (法人名 ) \*
 #基本 (法人名 ) \*
 #基本 (法人名 ) \*
 #基本 (法人名 ) \*
 #基本 (法人名 ) \*
 #基本 (法人名 ) \*
 #基本 (法人名 ) \*
 #基本 (法人名 ) \*
 #基本 (法人名 ) \*
 #基本 (法人名 ) \*
 #基本 (法人名 ) \*
 #基本 (法人名 ) \*
 #基本 (法人名 ) \*
 #基本 (法人名 ) \*
 #基本 (法人名 ) \*
 #基本 (法人名 ) \*
 #基本 (法人名 ) \*
 #基本 (法人名 ) \*
 #基本 (法人名 ) \*
 #基本 (法人名 ) \*
 #基本 (法人名 ) \*
 #基本 (法人名 ) \*
 #基本 (法人名 ) \*
 #基本 (法人名 ) \*
 #基本 (法人名 ) \*
 #基本 (法人名 ) \*
 #基本 (法人名 ) \*
 #基本 (法人名 ) \*
 #基本 (法人名 ) \*
 #基本 (法人名 ) \*
 #基本 (法人名 ) \*
 #基本 (法人名 ) \*
 #基本 (法人名 ) \*
 #基本 (法人名 ) \*
 #基本 (法人名 ) \*
 #基本 (法人名 ) \*
 #基本 (法人名 ) \*
 #基本 (法人名 ) \*
 #基本 (法人名 ) \*
 #基本 (法人名 ) \*
 #基本 (法人名 ) \*
 #基本 (法人名 ) \*
 #基本 (法人名 ) \*
 #基本 (法人名 ) \*
 #基本 (法人名 ) \*
 #基本 (法人名 ) \*
 #基本 (法人名 ) \*
 #基本 (法人名 ) \*
 #基本 (法人名 ) \*

画面右上部の「登録・修正」ボタンを押して ください

以下の項目を入力してください。

- 申請者(法人名)
- 担当者氏名
- 担当者連絡先(電話番号)
- 郵便番号(ハイフンなし)
   ※都道府県市区町村地名に自動反映
- 番地·建物名
- 事業者種別(法人・個人事業主の別)
- 代表者職名
- 氏名
- 申立事項チェック欄(5項目)
- 金融機関情報
- 申請事業所情報

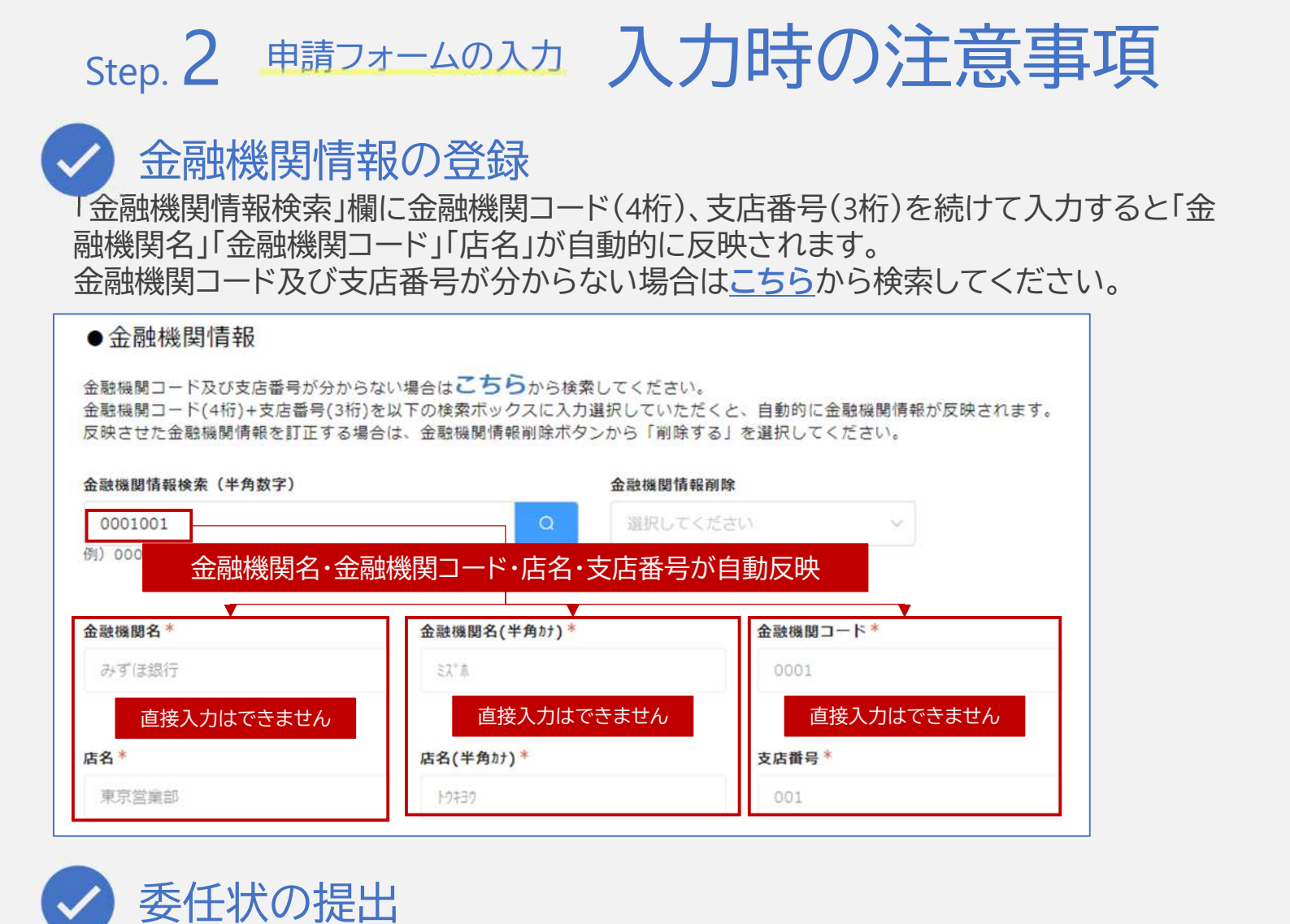

申請者と口座名義が異なる場合は委任状の提出が必要となります。

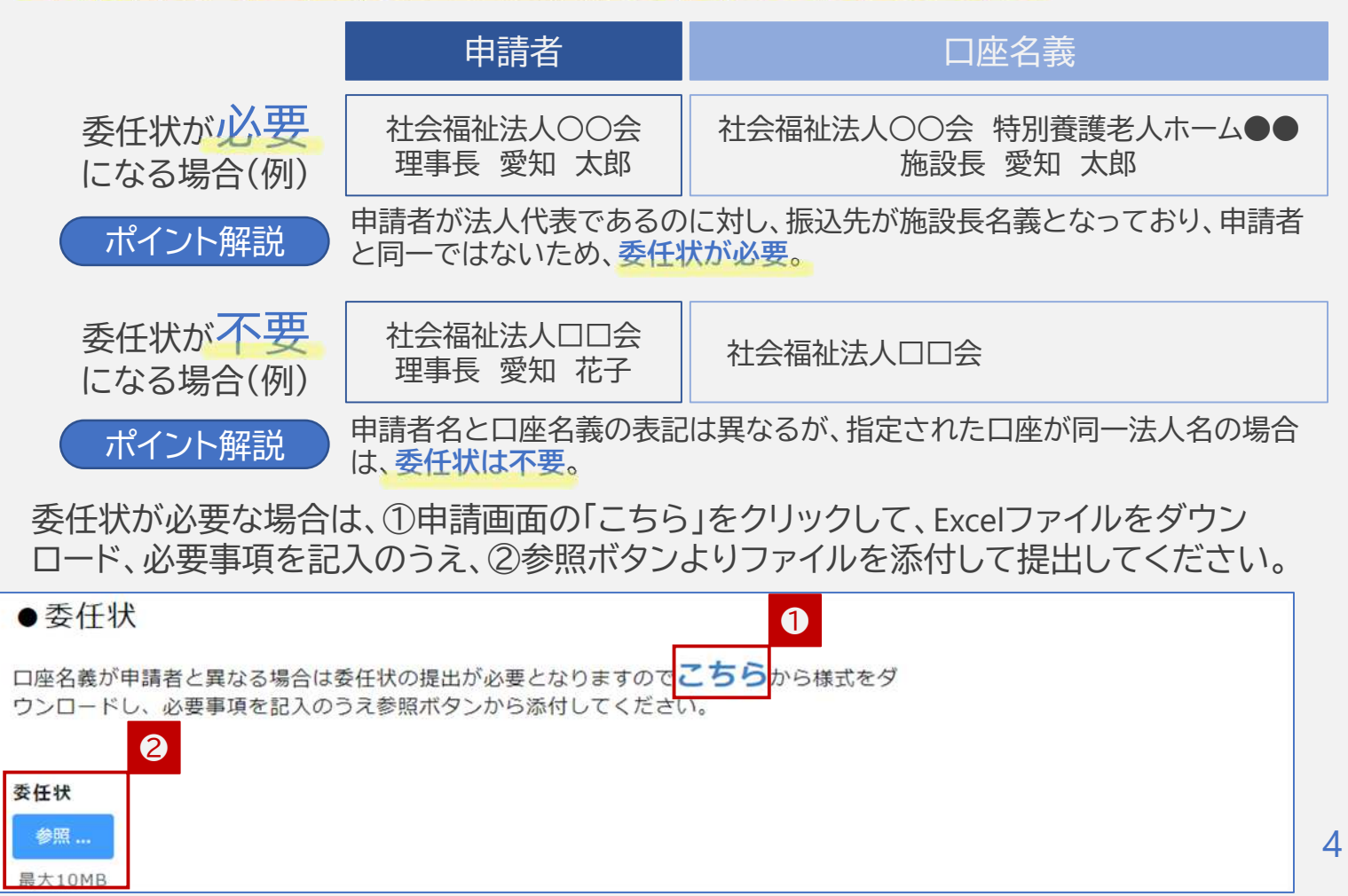

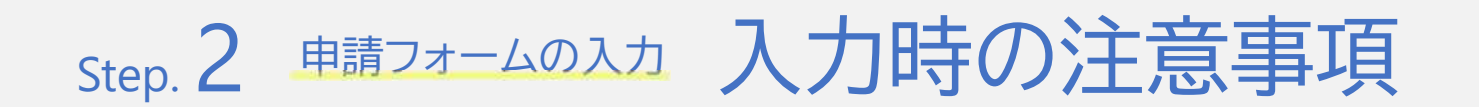

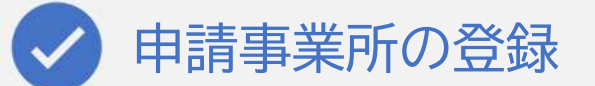

申請する事業所数が20件以下の場合と21件以上の場合、事業所情報の登録方 法が異なります。

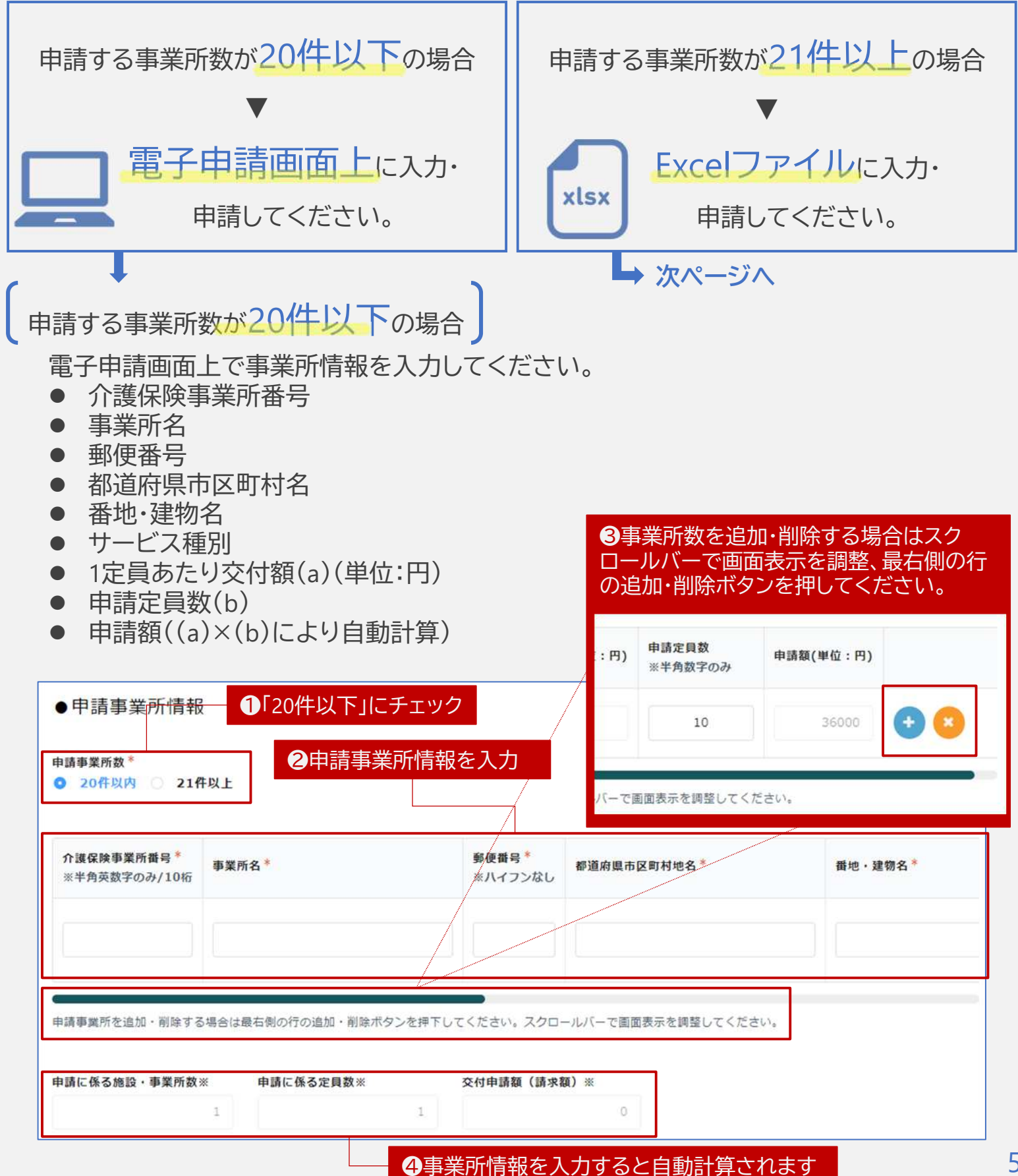

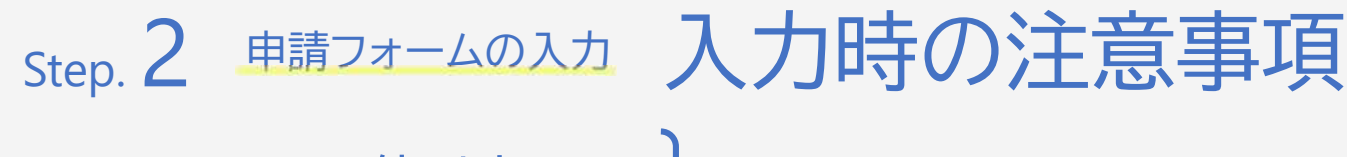

申請する事業所数が21件以上の場合

申請画面よりExcelファイルをダウンロードし、申請者情報を入力してください。

- 介護保険事業所番号
- 事業所名
- 事業所の所在地
- サービス種別(プルダウン式)
- 1定員あたり交付額(a)(単位:円)
- 申請定員数(b)
- 申請額((a)×(b)により、自動計算)

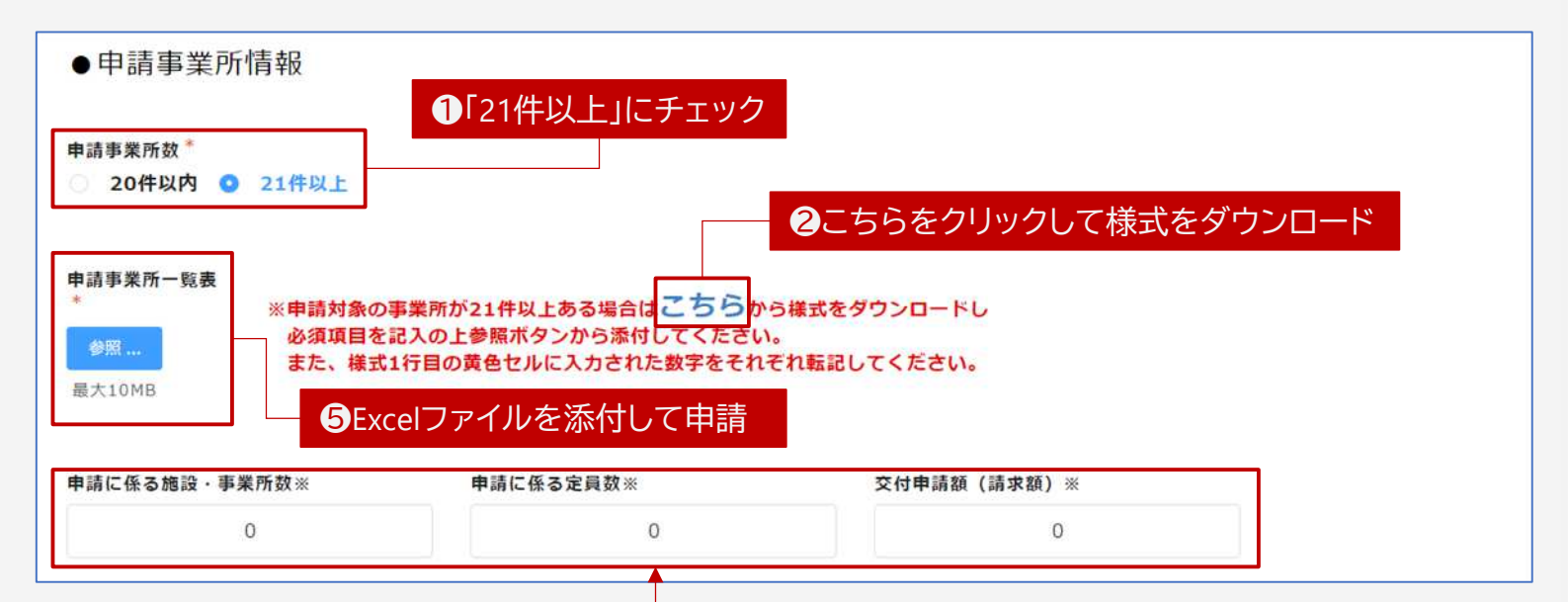

④表示結果を転記してください

| 77 | イルホ               | ーム 挿入 ページ                     | レイアウト 数式 データ                                           | 校開 表示 ヘルプ                        | Acrobat                                              |                                  |                                      |                                                                                                    | R⊂ ⊐                                  |  |  |  |
|----|-------------------|-------------------------------|--------------------------------------------------------|----------------------------------|------------------------------------------------------|----------------------------------|--------------------------------------|----------------------------------------------------------------------------------------------------|---------------------------------------|--|--|--|
|    | E<br>保持 受罪        | 17 の新規 I=オ方の<br>S−トビュー        | ■ □ □ ページレー<br>電 □ □ □ □ □ □ □ □ □ □ □ □ □ □ □ □ □ □ □ | イアウト 図ル-ラー<br>またのビュー 日盤線<br>表    | <ul> <li>✓ 数式パー</li> <li>✓ 見出し</li> <li>示</li> </ul> | く 100% 選択範囲に合わせて<br>拡大/編小<br>ズーム | □ 新しいウィンドウを開<br>■ 整列<br>証 ウィンドウ枠の固定、 | ( □分割 00<br>□ 表示しない □□<br>0 つんどう                                                                                                    | マンドウの<br>やから<br>り<br>皆え<br>マクロ<br>マクロ |  |  |  |
| US | 3                 | • i ×                         | & サービス種別                                               |                                  |                                                      |                                  |                                      |                                                                                                    |                                       |  |  |  |
| 1  | A B               | C D E F                       | GHIJKL                                                 | M N O P                          | Q R S                                                | TUVWX                            | Z AA AB                              | AC AD AE AF                                                                                                    | AG AH AI AJ                           |  |  |  |
| 1  | 施設<br>事業所         | ·<br>数                        | 申請に係る定員数                                               | 交付申請<br>(請求額                     | <b>額</b><br>)                                        | ※要の入:<br>後、保存                    | 力が全て終わりましたら)<br>していただき、参照から          | 左記の数字について申請シ)<br>このexelファイルを添付し1                                                                                                    | ステム最下部にそれぞれ入力した<br>cください。             |  |  |  |
| 2  | <b>申請事</b><br>申請す | <b>業所一覧表(必ず表</b><br>る施設・事業所の「 | <b>の上から詰めて記載してくだ</b><br>事業所番号」、「事業所名」                  | <b>さい。)(水色のセ</b> ル<br>、「事業所の所在地」 | <b>レを入力して</b><br>、「サーヒ                               | ください。)<br>ス種別」、「1定員あたり交          | 3申請事業                                | 美所情報を入                                                                                                    | <mark>.力</mark> tLてくださ                |  |  |  |
| 3  | 通番                | 事業所番号                         | 事業所名                                                   | 事業所の                             | 所在地                                                  | サービス種別                           | 1定員あたり交付<br>額 (a)<br>(単位:円)          | 申請定員数<br>(b)                                                                                                    | 申請額<br>(a)×(b)<br>(単位:円)              |  |  |  |
| 4  | 1                 |                               |                                                        |                                  |                                                      |                                  |                                      |                                                                                                    |                                       |  |  |  |
| 5  | 2                 |                               |                                                        | -                                |                                                      |                                  |                                      |                                                                                                    |                                       |  |  |  |
| 6  | 3                 |                               |                                                        |                                  |                                                      |                                  |                                      |                                                                                                    |                                       |  |  |  |
| 7  | 4                 |                               |                                                        | -                                |                                                      |                                  |                                      | ウィンドウ     マクロ       A     AB     AC     AD     AE     AF     AG     AH     AI     AJ       ましたら左記の数学について申請システム最下節にそれぞれ入力した     参照からこのexelファイルを添付してください。     #     AL     AJ       事業所情報を入力     なしてくださ       (a) × (b)     (a) × (b)       (b)     (単位:円) |                                       |  |  |  |
| 8  | 5                 |                               |                                                        |                                  |                                                      |                                  |                                      |                                                                                                    |                                       |  |  |  |

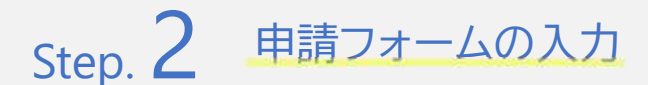

|          |   |    | - And And And And And And And And And And |  |
|----------|---|----|-------------------------------------------|--|
|          |   |    |                                           |  |
|          |   |    |                                           |  |
|          | 2 | 20 | 72000                                     |  |
|          |   |    |                                           |  |
|          |   |    |                                           |  |
|          |   |    |                                           |  |
| 時保存      |   |    |                                           |  |
| 時保存<br>レ |   |    |                                           |  |
|          |   |    |                                           |  |

| 申請者(法人<br>名)      |                                                                                                    |                        |         |                                        |                                      |            |                         |       |               |  |  |  |  |
|-------------------|----------------------------------------------------------------------------------------------------|------------------------|---------|----------------------------------------|--------------------------------------|------------|-------------------------|-------|---------------|--|--|--|--|
| 担当看氏名             |                                                                                                    |                        |         |                                        |                                      |            |                         |       |               |  |  |  |  |
| 担当君連絡先<br>(電話番号)  | No. of Concession, Name of Concession, Name of |                        |         |                                        |                                      |            |                         |       |               |  |  |  |  |
| メールアドレス           | -                                                                                                    |                        |         |                                        |                                      |            |                         |       |               |  |  |  |  |
| 郵便掛何              |                                                                                                    |                        |         |                                        |                                      |            |                         |       |               |  |  |  |  |
| 停道府简小区町<br>村地名    |                                                                                                    |                        |         |                                        |                                      |            |                         |       |               |  |  |  |  |
| 新吧·建物名            | - manufacture and                                                                                                    | -                      | _       |                                        |                                      |            |                         |       |               |  |  |  |  |
|                   | 介護保険事<br>業所番号                                                                                                    | 事業所名                   | 影望燕弓    | 香道府原市<br>区町村地名                         | 番地・建物<br>名                           | サービス種<br>別 | 1定員あた<br>り交付額<br>(単位:円) | 中語定員数 | 中請願(卑<br>位:円) |  |  |  |  |
|                   | 10110000<br>20                                                                                                    | #11- <b>#3</b><br>#7-2 | 1000    | ******<br>*****                        | *******<br>#10-1-0<br>#10-1-1-0<br># | 187-8      | legel.                  | 18    |               |  |  |  |  |
|                   | 11110-044<br>48                                                                                                    | ****                   | 4110110 | # 1.8 1.8<br>8 100 0<br>1 000<br>7 000 | *                                    | 1000       | 1411                    | -     | -             |  |  |  |  |
| ▶請に係る旗<br>段・車業所数※ | 2                                                                                                    |                        |         |                                        |                                      |            |                         |       |               |  |  |  |  |
| 申請に係る定員<br>敗※     | 20                                                                                                    |                        |         |                                        |                                      |            |                         |       |               |  |  |  |  |
| 之付中請載(請<br>R錄)※(単 | 72000                                                                                                    |                        |         |                                        |                                      |            |                         |       |               |  |  |  |  |
| 暄:円)              |                                                                                                    |                        |         |                                        |                                      |            |                         |       |               |  |  |  |  |

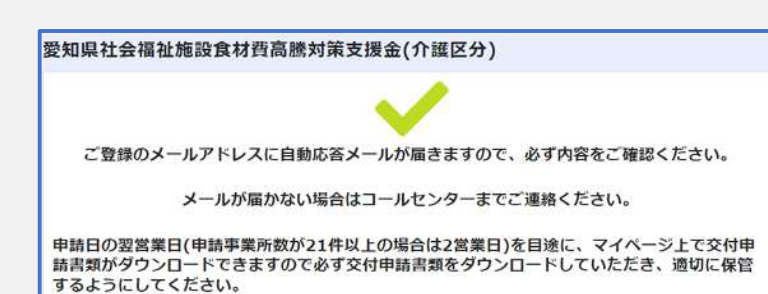

申請情報を入力後、「確認」ボタンを押して ください。

入力内容に誤りがないか確認していただ き、申請内容と相違なければ「申請する」 ボタンを押してください。 入力内容に誤りがあった場合は「戻る」ボ タンで入力内容を訂正してください。

以上で申請は完了し、事務局での審査に 移ります。 登録したメールアドレス宛てに <u>noreply@form.kintoneapp.com</u> からメールが届きます。

【メールタイトル】愛知県食材費高騰対策 支援金(介護区分) | 電子申請フォーム申 請完了通知

原則、申請の翌営業日(申請事業所数が21件以上の場合は2営業日)を目途に、Myページ上 で交付申請書類がダウンロードできます。必ず交付申請書類をダウンロードしていただき、 システムへの入力内容と相違ないか再度確認のうえ、法人において適切に保管してくださ い。(詳細は10ページをご確認ください)

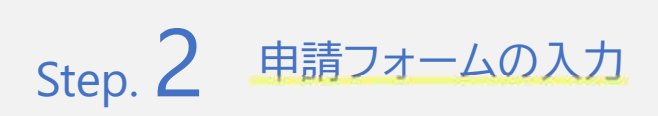

【申請前に、入力した情報の一時保存を行う場合】

| ●申請事業所情報<br>中請事業所款 <sup>®</sup><br>○ 20件以内 ○ 214 | 1<br>MT                                        |                           |                       |         | 入力した情報の一時保存を行う場合は<br>一時保存にチェックを入れてから、「確認」 |
|--------------------------------------------------|------------------------------------------------|---------------------------|-----------------------|---------|-------------------------------------------|
| 介護保険事業所番号"<br>※平負支数字のみ/10桁                       | 事業所名"                                          | <b>郵便酬号 *</b><br>=:ハイフンなし | 都道府遗市区町村地名*           | 普地:建物名" | ボタンを押してください。                              |
|                                                  |                                                | -                         |                       | -       |                                           |
| 100000                                           |                                                |                           |                       | 1000    |                                           |
| 中語事業所を追加・前端する                                    | 5県会は最石製の行の通知・新築ボタンを伸下して                        | くだきい、スクロ・                 | - ルバーで展開表示を爆発してください   | s       |                                           |
| 中語に係る施設・事業所数<br>一時仅存<br>回 レ                      | # 単語に名る定発数 ※ 20                                | 交付申請額 (請求籍                | ■) ■ (単位:F9)<br>22000 |         |                                           |
| 確認のための一路保存を<br>なお、チェックが入ってい<br>✔ ■回              | する場合は上記のデェックを入れてください。<br>いる状態だと器盤に進みませんのでご注意くれ | 5合い。                      |                       |         |                                           |
| 申請に係る施<br>設・事業所数※                                | 2                                              |                           |                       |         | 「一時保存」ボタンを押してください。                        |
| 申請に係る定員<br>数※                                    | 20                                             |                           |                       |         |                                           |
| 交付申請額(請<br>求額)※ (単<br>位:円)                       | 72000                                          |                           |                       |         |                                           |
| 一時保存                                             | ν                                              |                           |                       |         |                                           |
| n RG 🗸                                           | 一時保存 🖶 入力内容研                                   | 13 (印刷用)                  |                       |         |                                           |
| 愛知県社会福祥                                          | 祉施設食材費高騰対                                      | 策支援                       | 金(介護区分)               |         | 一時保存が空てしました                               |
|                                                  | 申請は一時保存中で                                      | すのでこ                      | ご注意ください。              |         | 「申請画面に戻る」ボタンを押してください。<br>入力の続きを行うことができます。 |
|                                                  | *                                              | 「請画面に反                    | 3                     |         |                                           |

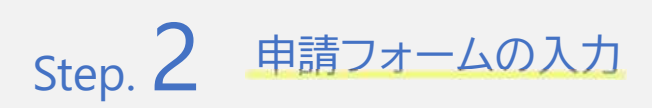

#### 【申請前に、入力した情報の紙出力を行う場合】

| 申請に係る施<br>設・事業所数※         | 2                   |
|---------------------------|---------------------|
| 申請に係る定員<br>数※             | 20                  |
| 交付申請額(請<br>求額)※(単<br>位:円) | 72000               |
| 一時保存                      | P.                  |
| n RG 🗸                    | - 時候存 😝 入力内容確認(印刷用) |
| n RG 🗸                    | - 時保存 🔒 入力內容確認(印刷用) |

「入力内容確認(印刷用)」ボタンを押して ください。

印刷画面へと進み、紙出力が行えます。

| <br>是如果社会福祉施設会材质高限対策支援金(介護区分)                                                                                                    | East               | 2.85                  |
|----------------------------------------------------------------------------------------------------|--------------------|-----------------------|
|                                                                                                    | aan e              | 9 Kysoera B(S20 E 🛛 🖛 |
| 21844                                                                                                    |                    |                       |
| 0-04000<br>(02891)                                                                                                    | 4-5                | * 324                 |
| 4-47%<br>1                                                                                                    | 3 <sup>4</sup> 0 1 |                       |
| area                                                                                                    |                    |                       |
| etest and a second second seco | 1×7705 1           | - + - + +             |
| er ers.                                                                                                    |                    |                       |
| ****                                                                                                    | 79- 6              | 18. *                 |
| neses (10)                                                                                                    |                    |                       |
| •                                                                                                    | 1089-1             |                       |
|                                                                                                    | 周点サイズ ・            |                       |
| urusc<br>e                                                                                                    |                    | ( T                   |
| 1403-041                                                                                                    | 80 4               | на —                  |
| #24.                                                                                                    |                    | 17 (B)                |
| New Market                                                                                                    | 42 7               | • A6Ec                |
| N - NORC<br>NEWEZI                                                                                                    | 7                  | 0                     |
| 200862 000000000000000000000000000000000                                                                                                    | ABIA C             | 補助に印刷する               |
| The control of the term may conside? The discovery "The Control of the Control of the Control of |                    | 10日 キャンセル             |

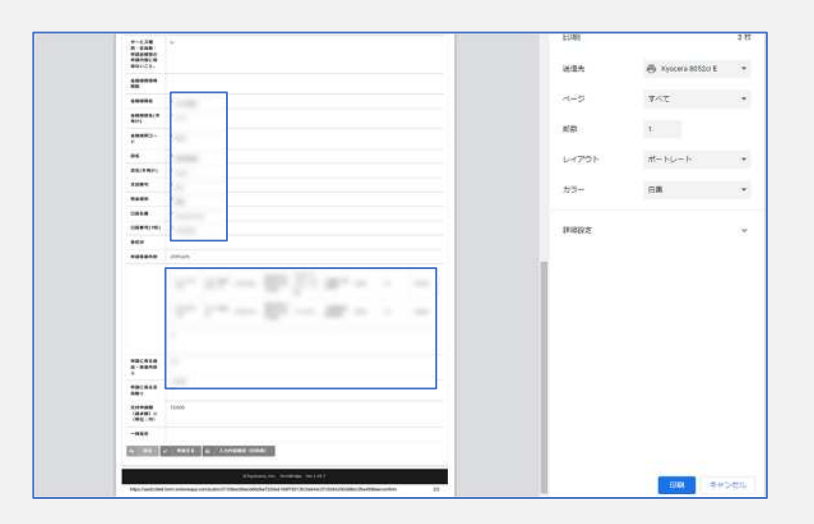

### Myページで申請受付状況を確認 Step.

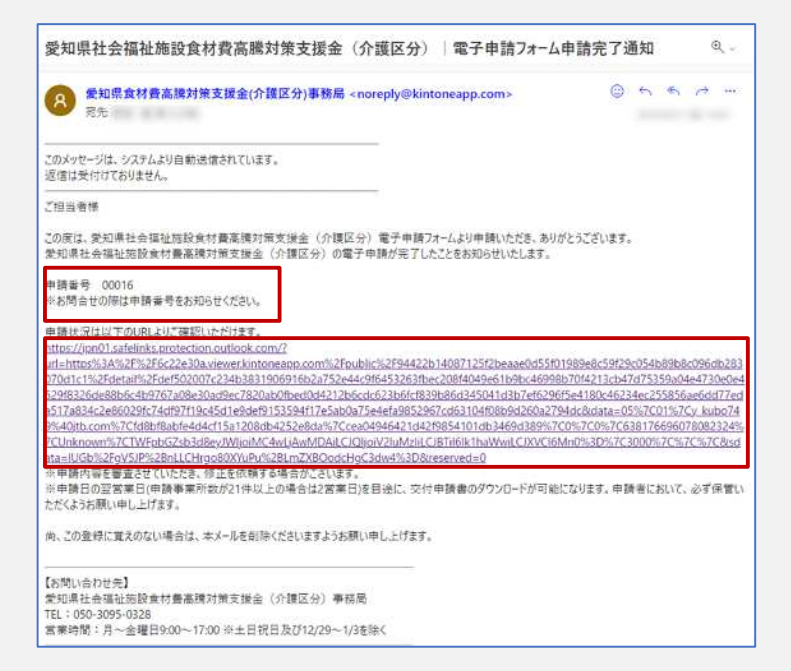

届いたメールに記載されたURLをクリック してください。

コールセンターにお問合せの際はメール に記載の申請番号をお知らせください。

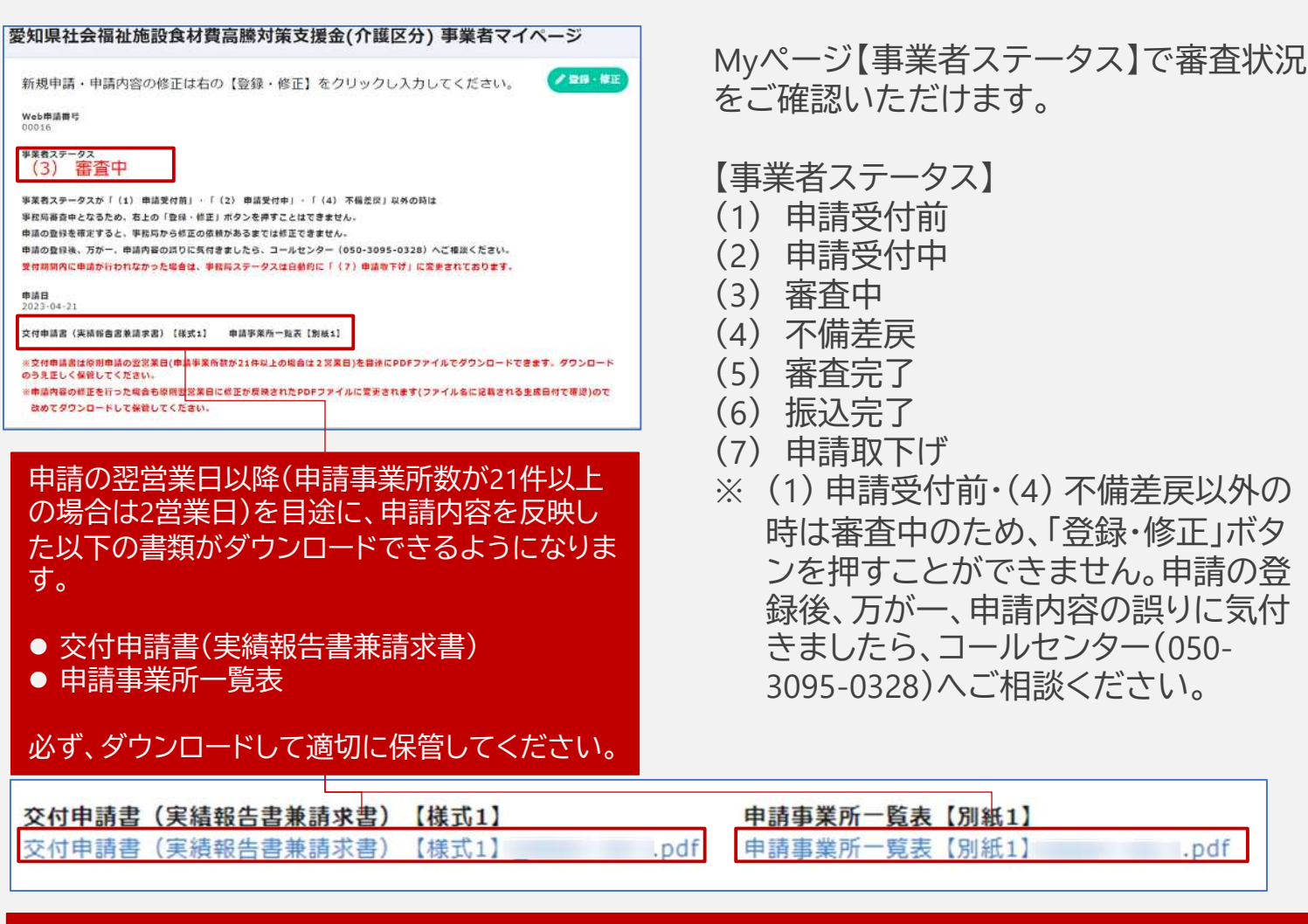

令和5年8月1日(火)までに事業者ステータスが「振込完了」となっていない場合や、そのた進 捗に疑義がある場合は、8月8日(火)午後5時までに速やかにコールセンターあてにご連絡く ださい。

pdf.

### ご不明点は以下までお問合せください

愛知県社会福祉施設食材費高騰対策支援金(介護区分)事務局

### TEL 050-3095-0328

営業時間:月~金曜日9:00~17:00 ※土日祝日を除く